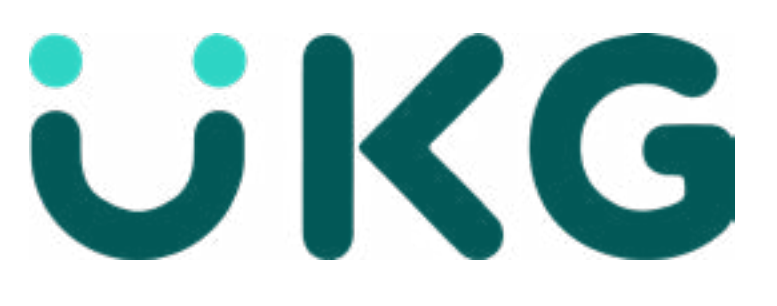

## **Viewing Your Teams Calendar**

UKG offers various ways to see your teams calendar. Start clicking the Menu Button on the top left side of your screen and follow the steps below .

## **Weekly View**

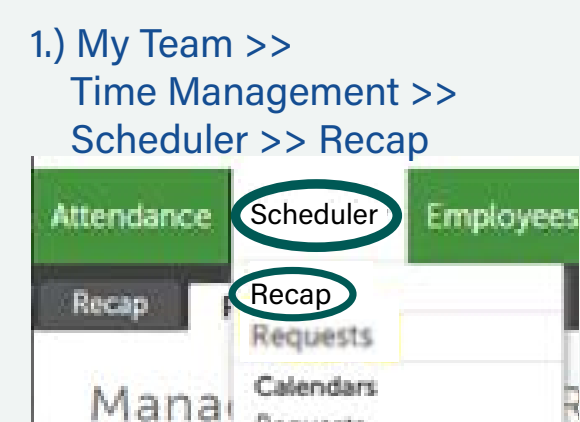

Requests

## 2.) From the calendar icon at top pick a date or week for the range you want to see.

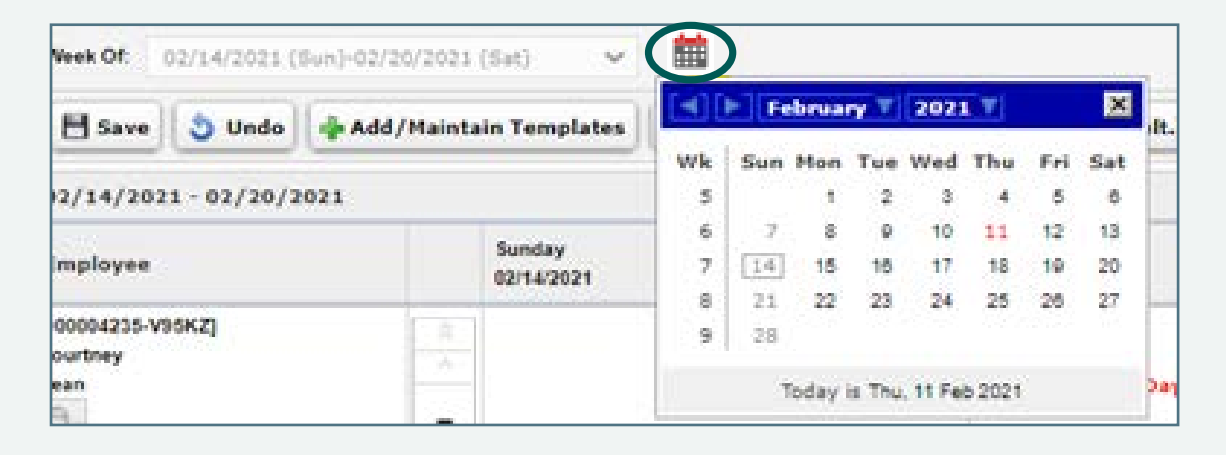

2.) Then Click "View Calendar". Under "Things I can Do" on the Right side of the screen

Things I Can Do

Scorth

-04

000404234-09342

FORMULATION VEHICLE

REPORTED IN THE

100004200-100542

s

13

20

27

26

3.) On this view you can see all your employees on one montly calendar.

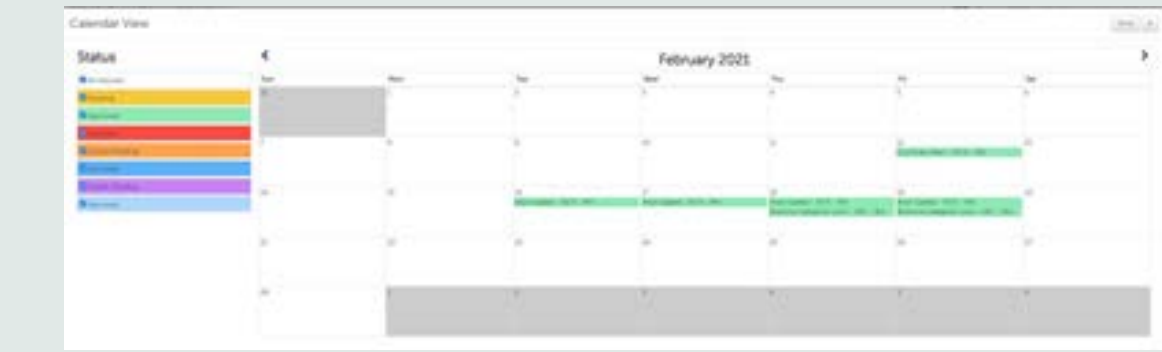

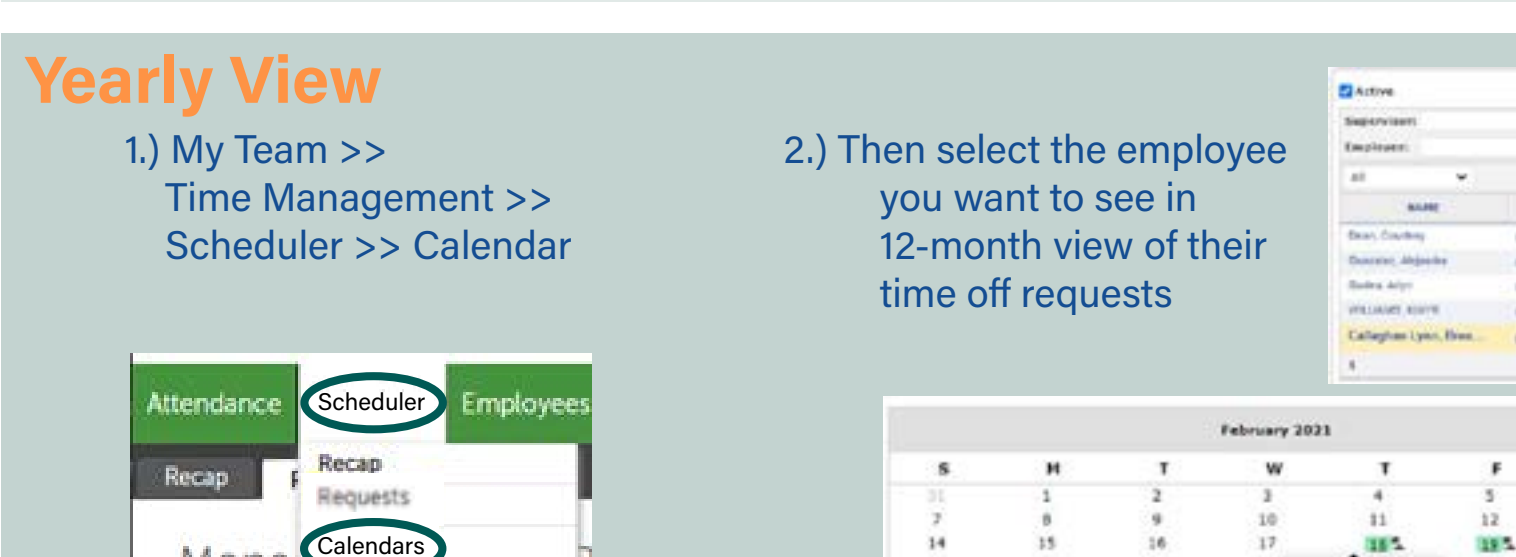

Training can be found on: <a href="https://www.iapmohr.org/payroll">https://www.iapmohr.org/payroll</a> Look for training named: Time Management Training Guide - On Slide 35

22

23

24

Vacation - VAC

21

28

## Monthly View

1.) My Team >> Time Management >> Scheduler >> Requests

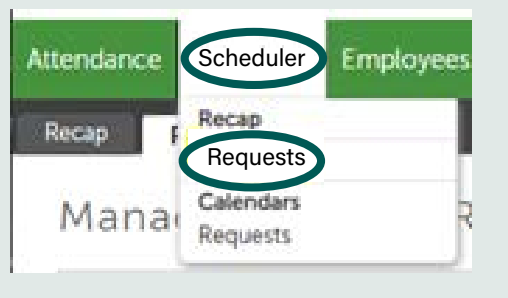

Mana